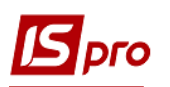

## Создание расчёта корректирования на покупку: изменение цены

Общий порядок создания **Расчета корректирования на покупку** рассмотрен в отдельном файле **Создание расчета корректирования на покупку: общий порядок**. В данном файле рассматривается порядок создания расчета на проведение корректировок в случае изменения цены приобретенных товаров, работ, услуг.

В подсистеме Бухгалтерский и налоговый учет / Книга покупок/продаж в модуле Расчет корректирования на покупку создать новый расчет. На закладке Спецификация выделить необходимую для корректировки строку. По клавиши Ins открывается окно Корректировка. В поле Причина из списка выбрать код 101. Изменение цены. Нажать кнопку ОК.

| Расчет корректирования на покупку [0 - Документы без журна | a]                        | _ 🗆 💌                                    | Выбор при | чины корригирования                                     |                               | ×      |
|------------------------------------------------------------|---------------------------|------------------------------------------|-----------|---------------------------------------------------------|-------------------------------|--------|
| Документ Правка Вид Сервис Популярное ?                    |                           |                                          | Докумен   | т Сервис ?                                              |                               |        |
| `≥ "= "2 12 4 ▲ ▲ 🐺 💾 🗐 🔳 🖓 ▼ 🗡 🖂 🗠                        | * 0                       |                                          | 😩 Отк     | рыть Ctrl+Enter                                         |                               |        |
| PAC4ET № 37 / 07                                           | 11/10/2021 🔛 Дата регистр | рации 11/10/2021                         | 🗙 Вых     | од Esc                                                  |                               |        |
| Контрагент: ТОВ "Надія"                                    |                           | - Ø                                      | Lou       | <b></b>                                                 |                               |        |
| Код ИНН: Код:                                              | 1                         |                                          | 101       | Зміна ціни                                              |                               | ^      |
| Налоговый кредит:                                          | Налоговый кредит: 🔹       |                                          |           |                                                         |                               |        |
| Тип документа: РКЕ РКЕ - електронний розрахуно             | 10                        | Повернення товару або авансових платежів |           |                                                         |                               |        |
|                                                            |                           |                                          | 104       | зміна номенклатури                                      |                               |        |
| 457 / 1 21 0. 11/10/202                                    |                           | Сторнирующая                             | 201       | Коригування зведеної подат                              | ткової накладної, складеної в | 8      |
| Документы Спецификация                                     |                           |                                          | 202       | Коригування зведеної подат                              | ткової накладної, складеної в | <br>ei |
|                                                            |                           | HRC                                      | 203       | Коригування зведеної пода<br>Коригування податкової нак | кладної, складеної при здійсь | DI     |
| 1 Ливан 20%                                                | 0.00                      | 0.00                                     | 301       | Виправлення податкової нак                              | т 24 Поралку заповнення пол   |        |
| 2 Шафа 20%                                                 | 0.00                      | 0.00                                     | 302       | Усунення неоднозначностей                               | и 24 порядку заповнення под   |        |
| Konney Tunney 2                                            |                           |                                          | 303       | Зменшення обсягу при нульо                              | овій кількості                | _      |
| Кирректиривка                                              |                           |                                          | 304       | Зменшення кількості при нул                             | пьовому обсягу                | _      |
| Артикул 47 Ставка НДС 20                                   | 6                         |                                          |           |                                                         | ,                             | _      |
| Наименование Диван                                         | Атриб                     | ты:                                      | Строк     | 12                                                      |                               | ~      |
| Дата корректир. 11/10/2021 📖                               |                           |                                          | · · ·     |                                                         |                               |        |
| Причина                                                    |                           |                                          |           |                                                         | Ok OTM                        | ена    |
|                                                            | 2.                        |                                          |           |                                                         |                               |        |
| в документе Отклонение                                     | н- Результат 3.           |                                          |           |                                                         |                               |        |
| Количество в шт 🔻 3.000000 0.000000                        | 3.000000 4.               |                                          |           |                                                         |                               |        |
| Цена 5000.000000 0.000                                     | 00 5000.000000 5.         |                                          |           |                                                         |                               |        |
| Сумма 15000.00                                             | 00 15000.00 6.            |                                          |           |                                                         |                               |        |
| База налогообл. 15000.00                                   | 00 15000.00 7.            |                                          |           |                                                         |                               |        |
| НДС 3000.00                                                | 00 <u>3000.00</u> 8.      |                                          |           |                                                         |                               |        |
|                                                            | [                         | ОК Отмена                                |           |                                                         |                               |        |
| Ru                                                         |                           | Unicitia Unicitia                        |           |                                                         |                               |        |

**ВНИМАНИЕ!** В справочнике Причин корректировки **Причин корректировки** сохранены коды 302-304, которые уже не действуют с 01.10.2021 г. Это обусловлено возникновением потребности в редактировании/создании расчетов корректировки в прошлых периодах.

В окне **Корректировка** в строке **Цена** в части **Отклонение** +/- отметить ту же цену только со знаком минус. Результат рассчитывается автоматически. Нажать кнопку **ОК**.

| Сорректировка   |      |             |                |           |           | X |
|-----------------|------|-------------|----------------|-----------|-----------|---|
| Артикул         | 47   | Ста         | вка НДС 20%    |           |           |   |
| Наименование    | Див  | ан          |                |           | Атрибуты: |   |
| Дата корректир. | 11/1 | 10/2021 🛅   |                |           |           |   |
| Причина         | 101  | .Зміна ціни |                |           |           |   |
|                 |      |             |                |           | 2.        |   |
|                 |      | В документе | Отклонение +/- | Результат | 3.        |   |
| Количество в шт | •    | 3.000000    | 0.000000       | 3.000000  | 4.        |   |
| Цена            |      | 5000.000000 | -5000.000000   | 0.000000  | 5.        |   |
| Сумма           |      | 15000.00    | -15000.00      | 0.00      | 6.        |   |
| База налогообл. |      | 15000.00    | -15000.00      | 0.00      | 7.        |   |
| ндс             |      | 3000.00     | -3000.00       | 0.00      | 8.        |   |

В окне расчета корректировки по позиции, в которой состоялась корректировка, появились записи со знаком минус.

| 🖪 Расчет корректирования на покупку [0 - Документы без журнала] 🛛 📃 🔣 |                                         |               |                   |                     |              |  |  |  |  |
|-----------------------------------------------------------------------|-----------------------------------------|---------------|-------------------|---------------------|--------------|--|--|--|--|
| Документ Правка                                                       | Документ Правка Вид Сервис Популярное ? |               |                   |                     |              |  |  |  |  |
| `≥ *2 *2 *4* 4¥ 💾 🗐 🎟 🖓 ▼ 🗾 🖂 ★ 🚱                                     |                                         |               |                   |                     |              |  |  |  |  |
| PACHET №                                                              | 37 /                                    |               | от 11/10/2021 📰   | Дата регистрации 11 | /10/2021 📰   |  |  |  |  |
| Контрагент:                                                           | ТОВ "Надія"                             |               |                   |                     | ÷. 🖉         |  |  |  |  |
| Код ИНН:                                                              | Код ИНН: Код: 1                         |               |                   |                     |              |  |  |  |  |
| Налоговый кредит:                                                     |                                         |               |                   |                     | -            |  |  |  |  |
| Тип документа:                                                        | РКЕ РКЕ                                 | - електронний | розрахунок к 💌    | ▼ Pa                | сп. 🗌 Уточн. |  |  |  |  |
| Номер регистрации:                                                    | 457 /                                   | 1 21 от       | 11/10/2021 Пересч | итать Сторн         | ирующая      |  |  |  |  |
| Документы                                                             | Спецификация                            |               |                   |                     |              |  |  |  |  |
| ▼ Наименование                                                        |                                         | Ставка 🍡      | Этклонение ст-ти  | Отклонение НДС      |              |  |  |  |  |
| 1 Диван                                                               |                                         | 20%           | -15000.00         | )                   | -3000.00     |  |  |  |  |
| 2 Шафа                                                                |                                         | 20%           | 0.0               | 5                   | 0.00         |  |  |  |  |
| 3 Крісло офісне                                                       |                                         | 20%           | 0.0               | )                   | 0.00         |  |  |  |  |

Опять выделить эту строку спецификации и по клавише Ins откроется окно Тип изменений, где выбрать необходимое, в данном примере Изменение цены. Нажать кнопку ОК.

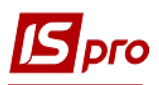

|   | 🔺 Наименование | Ставка 🔹 | Отклонение ст-ти 🔻 🕻                                              | Отклонение НДС 🛛 🔻 |
|---|----------------|----------|-------------------------------------------------------------------|--------------------|
| 1 | Диван          | 20%      | -15000.00                                                         | -3000.00           |
| 3 | Крісло офісне  | 20%      | 0.00                                                              | 0.00               |
| 2 | Шафа           | 20%      |                                                                   | × 0.00             |
|   |                |          | <ul> <li>Изменение колличества</li> <li>Изменение цены</li> </ul> |                    |
|   |                |          | ОИзменение номенклатуры                                           |                    |

Далее открывается окно **Номер позиции**, где отмечаем номер той позиции, которая подлежит корректировке. Нажать кнопку **ОК**.

| Ŧ | 🔺 Наименование 🔻 | Ставка | - | Отклонение ст-ти 🔻 | Отклонение НДС 👻 | ^ |
|---|------------------|--------|---|--------------------|------------------|---|
| 1 | Диван            | 20%    |   | -15000.00          | -3000.00         |   |
| 3 | Крісло офісне    | 20%    |   | 0.00               | 0.00             |   |
| 2 | Шафа             | 20%    | F | юмер позиции       | 0.00             |   |
|   |                  |        |   | ОК Отмена          |                  |   |

Опять появляется окно **Корректировка** (надо некоторое время подождать), и дальше в строке **Цена** в части **Отклонение** +/- проставить новую цену. Результат вычисляется автоматически. Нажать кнопку **ОК**.

| Сорректировка   |      |             |                |             |           | X |
|-----------------|------|-------------|----------------|-------------|-----------|---|
| Артикул         | 47   | Ста         | вка НДС 20%    |             |           |   |
| Наименование    | Дива | эн          |                |             | Атрибуты: |   |
| Дата корректир. | 11/1 | 0/2021 🔛    |                |             |           |   |
| Тричина         | 101. | Зміна ціни  |                | <b>*</b>    | 1.        |   |
|                 |      |             |                |             | 2.        |   |
|                 |      | В документе | Отклонение +/- | Результат   | 3.        |   |
| Соличество в шт | -    | 3.000000    | 0.000000       | 3.000000    | 4.        |   |
| Цена            |      | 5000.000000 | 4800.000000    | 9800.000000 | 5.        |   |
| Сумма           |      | 15000.00    | 14400.00       | 29400.00    | 6.        |   |
| аза налогообл.  |      | 15000.00    | 14400.00       | 29400.00    | 7.        |   |
| ндс             |      | 3000.00     | 2880.00        | 5880.00     | 8.        |   |

В документе **Расчет корректирования на покупку** на закладке **Спецификация** по позиции, в которой проводилась корректировка, отобразятся две строки: одна с аннулированными суммами и вторая строчка с новой ценой.

| 🖸 Расчет корректирования на покупку [0 - Документы без журнала] |              |               |                    |                               |    |  |  |  |
|-----------------------------------------------------------------|--------------|---------------|--------------------|-------------------------------|----|--|--|--|
| Документ Правка Вид Сервис Популярное ?                         |              |               |                    |                               |    |  |  |  |
| `≥ "= ") " " 🕸 🕸 🚇 🖉 🎟 🗗 🔻 🗶 🗉 🗠 ★ 🚱                            |              |               |                    |                               |    |  |  |  |
| PACHET №                                                        | 37 /         |               | от 11/10/2021 🔤    | Дата регистрации 11/10/2021 🔛 | 1  |  |  |  |
| Контрагент:                                                     | ТОВ "Надія"  |               |                    | *                             | ø  |  |  |  |
| Код ИНН:                                                        |              |               | Код: 1             |                               |    |  |  |  |
| Налоговый кредит:                                               |              |               |                    |                               | -  |  |  |  |
| Тип документа:                                                  | РКЕ РКЕ      | - електронний | розрахунок к 🔻     | 👻 🗌 Расп. 🗌 Уточн             | ι. |  |  |  |
| Номер регистрации:                                              | 457 /        | 1 21 от       | 11/10/2021 Пересчи | тать Сторнирующая             |    |  |  |  |
| Документы                                                       | Спецификация |               |                    |                               |    |  |  |  |
| ▼ Наименование                                                  |              | Ставка 🔻      | Отклонение ст-ти 🔻 | Отклонение НДС 🔻              | ~  |  |  |  |
| 4 Диван                                                         |              | 20%           | 14400.00           | 2880.00                       |    |  |  |  |
| 1 Диван                                                         |              | 20%           | -15000.00          | -3000.00                      |    |  |  |  |
| 2 Шафа                                                          |              | 20%           | 0.00               | 0.00                          |    |  |  |  |
| 3 Крісло офісне                                                 |              | 20%           | 0.00               | 0.00                          |    |  |  |  |

Формирование бухгалтерских проводок. Для формирования бухгалтерских проводок необходимо сделать следующие действия:

1 На панели инструментов выбрать иконку ДТ/КТ синего цвета.

| 🖪 Расчет корректиро | 🖪 Расчет корректирования на покупку [0 - Документы без журнала] 📃 🔲 🔀 |  |  |  |  |  |  |  |
|---------------------|-----------------------------------------------------------------------|--|--|--|--|--|--|--|
| Документ Правка     | Вид Сервис Популярное ?                                               |  |  |  |  |  |  |  |
| 🍗 ላኔ 🖞 🕄 🕵          | ♠ 學 ≌ ♬ ▦ & ▼ ズ ⊡ ⊠ ★ ❷                                               |  |  |  |  |  |  |  |

2 В окне Ввод/Модификация проводок по документу в поле Типовая операция выбрать из списка операций необходимую типовую операцию, а именно Корректировка налогового кредита по НДС.

|                                        | h di                      | ð 🔳 🔻                       | .* 🗶 🗆 🗠                         | * 0          |             |        |             |            |   |
|----------------------------------------|---------------------------|-----------------------------|----------------------------------|--------------|-------------|--------|-------------|------------|---|
| Докумен                                | т: Қ                      | рПок                        | Номер:                           | 37           |             |        | от: 11/     | 10/2021    |   |
| Валюта[                                | Kypc]:                    | ГРН Гривня                  |                                  |              | Ŧ           | 1.0000 | 00000       |            |   |
| Сумма:                                 |                           | 42600.00                    |                                  | TPH          | 42600.00000 | 0      |             |            |   |
| Содержа                                | ние:                      | 1                           |                                  |              |             |        |             |            |   |
| иповая                                 | операция                  | a: <b>2</b> .               | 1 Кори                           | гування пода | гкового кри | Дат    | а операции: | 11/10/2021 | 1 |
| -                                      | Дебет                     | • Кредит                    |                                  | 🔻 Сумма в е  | алюте 🔻     | Сумма  | Ŧ           | Валюта     |   |
| 641                                    | /2                        | 631                         |                                  |              | 2'880.00    |        | 2'880.00    | TPH        |   |
| 641                                    | /2                        | 631                         |                                  |              | -3'000.00   |        | -3'000.00   | ГРН        |   |
|                                        |                           |                             |                                  |              |             |        |             |            |   |
|                                        |                           |                             |                                  |              | -120.000000 |        | -120.00     |            |   |
| Вид: Пр                                | оводки                    | по докуме                   | нту Строк: 2                     |              | -120.000000 |        | -120.00     |            |   |
| Вид: Пр<br><                           | ооводки                   | по докуме                   | нту Строк: 2                     |              | -120.000000 |        | -120.00     |            | > |
| <b>Вид: Пр</b><br><                    | ооводки<br>ка:            | по докуме                   | нту Строк: 2                     |              | -120.000000 |        | -120.00     |            | > |
| <b>Вид: Пр</b><br><<br>Аналитик<br>ДТ: | ховодки<br>ка:<br>2112.П/ | по докумен<br>18, що підляг | нту Строк: 2<br>ае сплаті до бюд | кетів        | -120.000000 |        | -120.00     |            | > |

3 Выбрать на панели инструментов иконку ДТ/КТ зеленого цвета.

| 🖪 Расчет ко | 🖪 Расчет корректирования на покупку [0 - Документы без журнала] 📃 🔲 🔀 |   |  |  |  |  |  |  |
|-------------|-----------------------------------------------------------------------|---|--|--|--|--|--|--|
| Документ    | Правка Вид Сервис Популярное ?                                        | 3 |  |  |  |  |  |  |
| ኈ ጜ ช       | 12 💵 🚳 🐺 💾 🖉 🎟 🖓 🔻 🗶 🖸 📩 🛠 🚱                                          | 5 |  |  |  |  |  |  |

4 Провести операцию по документу по кнопке ОК.

| Реестр документов движения             | ×   |
|----------------------------------------|-----|
| Провести операцию по документу КрПок N | 37? |
| 4                                      |     |
| ОК Отмен                               | ła  |

Закрыть документ. В реестре документов Расчеты корректирования на покупку сформированный и проведенный расчет отображается жирным шрифтом со статусом Проведен.

| <b>I</b> S | рго                 |                           |                |             |                  |                    | Версия 7.      | .11.04 |
|------------|---------------------|---------------------------|----------------|-------------|------------------|--------------------|----------------|--------|
| Pe         | естр Правка Вид О   | )тчет Сервис Популярное ? |                |             |                  |                    |                |        |
| *b         | ` 🐚 🏨 🦊 🔑 🖶         | i O ѷ 📲 🔎 T 🗶 🗗 🗈         | ⊴★0            |             |                  |                    |                |        |
| ж          | урнал: 0 Дон        | кументы без журнала 🔻     |                |             |                  |                    |                |        |
|            | 🔺 Номер расчета 🛛 🔻 | Номер налоговой накладной | Дата расчета 🔻 | Покупатель  | Отклонение суммы | Отклонение НДС 🛛 🔻 | Статус расчета | -      |
| C          | 37                  | 63                        | 11/10/2021     | ТОВ "Надія" | 42600.00         | 8520.00            | Проведен       |        |

Одновременно расчет корректирования появляется в налоговой накладной, по которой выполняется корректировка, на закладке Корригирование.

|                            |            |                          |           |          | × •       |       |                | 1 -    |          | and the second |         | 1.00       |  |  |
|----------------------------|------------|--------------------------|-----------|----------|-----------|-------|----------------|--------|----------|----------------|---------|------------|--|--|
| юмер документа:            | 63         | 63 / от 01/03/2021 🖾 Да  |           |          |           |       |                |        |          |                | 3/2021  |            |  |  |
| Іродавец:                  | 114        | TOB "                    | Надія"    |          |           |       |                | _      |          |                | *       | 1          |  |  |
| Основание:                 |            | *                        | Nº        |          |           |       |                |        | от       |                |         |            |  |  |
| Форма расчетов:            | Оплата з р | з розрахункового рахунку |           |          |           |       |                |        |          | ИНН            |         |            |  |  |
| вид договора:              |            |                          |           |          |           |       |                |        | Кредит   |                | 1       | 0.0        |  |  |
| алоговая модель:           | ПДВ нар    | ПДВ н                    | арахову   | еться 20 | )%        |       |                | -      | СРП НДС: | 85475258       |         | 0.0<br>0.0 |  |  |
| алоговый кредит:           |            |                          |           |          |           |       |                | *      | Код:     | 1              |         |            |  |  |
| ип документа:              |            |                          |           |          |           | -     |                |        | -        | Pacn.          | Уточ    | чн         |  |  |
| Основание (без НДС):       |            |                          |           |          |           |       |                |        |          |                |         |            |  |  |
| юмер регистрации:          |            | 1                        |           | от       |           |       | <b>i</b>       |        |          |                |         |            |  |  |
| Сводная                    |            |                          |           |          | L         |       |                | -      | ]        |                |         |            |  |  |
| Расчет Специ               | фикация    | Учет                     | . операц  | ий       | Корригиро | вание |                |        |          |                |         | _          |  |  |
|                            |            | ИСХО                     | дное со   | стоян    | ИЕ        | 312   | 00.00          | 6240.0 | 00       |                |         |            |  |  |
|                            | p          | ſ                        | Причина   | 8        |           |       | База налогообл |        | Сумма НД | C              |         | ^          |  |  |
| Дата Номе                  |            |                          | 101.Зміна | ціни     |           |       | 426            | 500.00 |          |                | 8520.00 |            |  |  |
| Дата Номе<br>11/10/2021 37 |            |                          |           |          |           |       |                |        |          |                |         |            |  |  |
| Дата Номе<br>11/10/2021 37 |            |                          |           |          |           |       |                |        |          |                |         |            |  |  |
| Дата Номе<br>11/10/2021 37 |            |                          |           |          |           |       | 426            | 00.00  |          |                | 8520.00 |            |  |  |

Также расчет корректирования будет отражен в реестре документов **Журнал учета** приобретения товаров (работ, услуг) с типом Корректировка (Корр.).

| (Журнал учета приобретения товаров (ј | работ, услуг)] |         |             |       |
|---------------------------------------|----------------|---------|-------------|-------|
| Реестр Правка Вид Отчет Сервис        | Популярное ?   |         |             |       |
| 🎦 🏷 🏯 🕭 🤝 🖏 🖊 💩 🔻 .                   | ₹ 🗉 🗠 ★ 🔞      |         |             |       |
|                                       |                | 1       |             |       |
| Дата реги 🔻 Номер документа 🔻         | Поставщик 🔻    | Сумма 🔻 | Сумма НДС 🔻 | Тип   |
| 02/03/2021 37                         | ТОВ "Надія"    | -600.00 | -120.00     | Корр. |

**Печать документа.** Для вывода документа на печать необходимо в реестре документов открыть нужный расчет корректирования двойным нажатием левой кнопки мыши или клавишей **Enter**. По пункту меню **Документ/Печать** выбрать необходимый отчет и задать соответствующие параметры для формирования отчета.

В форме, предназначенной для печати, откорректирована позиция отображается двумя строками: аннулирована цена и сумма и новая цена и сумма.

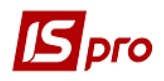

| Ļд                         | иягає ресотрац                   | и в СРПН                 | поотач                | альником (продавцем)            |              |                     | 1            |                 |          |                 |                    |             |              |            |          |                  |              |                               |
|----------------------------|----------------------------------|--------------------------|-----------------------|---------------------------------|--------------|---------------------|--------------|-----------------|----------|-----------------|--------------------|-------------|--------------|------------|----------|------------------|--------------|-------------------------------|
| ļд                         | иягає ресотрац                   | UI 6 CP TH               | і отриму              | изачем (покупцем)               |              | х                   | ]            |                 |          |                 |                    |             |              |            |          |                  |              |                               |
| 0                          | зведе ної подат                  | гков ої нак              | ила дної              |                                 |              |                     | ]            |                 |          |                 |                    |             |              |            |          |                  |              |                               |
| 0                          | податк ової нак                  | кладної, о               | кладен о              | ої на операції звільнені від оп | одатку вання |                     |              |                 |          |                 |                    |             |              |            |          |                  |              |                               |
|                            | підлягає надах<br>насться відпов | нню отрим<br>Ідний тип і | кувачу (п<br>причини) | юкупцю) з причини               |              | 0 2                 | }            |                 |          |                 |                    |             |              |            |          |                  |              |                               |
|                            |                                  | PO                       | ЗРАХ                  | УНОК КОРИГУВАННЯ                | я кількіс    | НИХІЕ               | BAPTIC       | них пока        | зник     | IB [1           | 1 1 0<br>Дата скла | 2021        |              | 4          | 57/      | 1                |              |                               |
|                            |                                  |                          |                       |                                 |              | до под              | атков        | ОЇ НАКЛАДН      | OÏ       | від 0           | 1 0 3              | 2021        | N⊵           |            | 63/      |                  |              |                               |
|                            |                                  |                          |                       |                                 |              |                     |              |                 |          | _               | (Дата склад        | ання)       | 0            | Порядковий | номер)   |                  |              |                               |
| -<br>-                     | Постачалы                        | ник (про                 | давец                 | (P)                             |              |                     |              |                 |          | тримува         | ч (покупе          | ць)         |              |            |          |                  |              |                               |
| L                          |                                  |                          |                       |                                 |              |                     | Неплатн      | ик              |          |                 |                    |             |              |            |          |                  |              |                               |
|                            | (най мен                         | ування; п                | різвище               | е, ім'я, по батькові - для фі   | зичної особи | і — підприє         | емця)        |                 |          | (най            | менування;         | прізвище, і | и'я, по бать | кові - для | фізичної | í осо би - ni дr | триє мця     |                               |
| Г                          |                                  |                          |                       |                                 |              | 7 0 0               | 5 0 0        | -               | Т        |                 |                    |             |              |            |          |                  |              |                               |
| L                          | 10000                            | 000                      | 00                    | 21                              | 0            | 189                 | 382          | 2               |          | 1000            |                    |             | 0            |            |          |                  |              |                               |
|                            | (індивідуалы                     | ний подати               | овий нов              | Nep) Hexep dinii*               | Податковий   | номер пла           | тника пода   | miya<br>T       |          | (індивідуа      | льний податк       | овий номер) | He           | neb ğıunı, | Подат    | ковий номер г    | илатника под | аткуй                         |
| _                          |                                  |                          |                       |                                 | dad copini   |                     | -p noo opn   |                 |          |                 |                    |             |              |            |          | copin randoo n   |              |                               |
| D                          | зділ А                           |                          |                       |                                 |              |                     |              |                 |          |                 |                    |             |              |            |          |                  |              |                               |
|                            | I Сума ко                        | ригуванн                 | я пода                | ткового зобов'язання та         | податковог   | о кредиту           | ( (-) (+), I | B T. H.:        |          |                 |                    |             |              |            |          |                  | 420.00       |                               |
| 1                          | II сума кор                      | оигування                | я подат               | ткового зобов'язання та г       | юдатк ового  | о кредиту           | S8 OCHOE     | вною ставко н   | 0 (-) (+ | )               |                    |             |              |            |          |                  | 420.00       |                               |
| I                          | II сума кор                      | оигуванн                 | я пода                | тково го зобов 'язанн я та г    | юдаткового   | о кредиту           | SA CTAB      | кою 7 % (-) (+  | )        |                 |                    |             |              |            |          |                  |              |                               |
| I                          | V Усьото г                       | підля гаю                | оть кор               | игуванню обсяги постача         | ння без ура  | хуван ня і          | ПДВ,що       | оподатковую     | ться за  | I OCH OBHO      | ю ста вкою         | (-) (+) (KO | д ставки 20  | )          |          |                  | 4600.00      |                               |
| 1                          | V YCEOFO I                       | підл ягаю                | ль кор                | игуван ню обсяг и постача       | ння без ура  | хування і           | ПДВ, що      | оподатковую     | ться за  | A SA CTABKO     | ю 7% (-) (         | +) (код ста | вки 7)       |            |          |                  |              |                               |
| ١                          | / Усьото г                       | підля гаю                | ть кор                | игуванн ю обсяги постача        | ння без ура  | хування             | ПДВ, що      | оподатковук     | ться з   | а за ставко     | ою 0% (-)          | (+) (код ст | авки 901)    |            |          |                  |              |                               |
| ١                          | / И Усьото г                     | підля гаю                | ть кор                | игуванн ю обсяги постача        | ння без ура  | хування             | ПДВ, що      | оподатковук     | ться з   | а за ставко     | DHD 0% (-)         | (+) (КОД СТ | авки 902)    |            |          |                  |              |                               |
| V                          | 111 Усього г                     | підлягаю                 | ть кор                | игуванню о бсяги операцій       | і, звільнени | IX BIL ON           | о даткув а   | іння (-) (+) (в | од став  | вки 903)        |                    |             |              |            |          |                  |              |                               |
| D                          | зділ Б                           |                          |                       |                                 |              |                     |              |                 |          |                 |                    |             |              |            |          |                  |              |                               |
|                            |                                  | _                        |                       |                                 |              |                     |              | -               |          |                 |                    |             |              |            |          | CICCHE           |              |                               |
| NE 3/П рядка<br>податкової |                                  | Прич                     | ина                   | Опис                            | Код          |                     |              | Одиниця в       | имтру    | Тру Коригування |                    | Кориг       | ування       |            |          | постачания       |              | Kog sagy                      |
|                            |                                  | корину                   | Dan HX                | (но менклат ура)                |              |                     |              | rosapymocnym    |          | N KU16KOCTI     |                    | Baproon     |              |            |          | (0222            | Cyssa        | REALENCET                     |
| 2                          | накладнот,                       |                          | No sin                | товарів/послуг,                 |              | OSH 3K2             |              |                 |          | KIN-MOT-        | ulea               |             | KIN-KICT-    | Kog        | Kog      | ana) for         | податку на   | Calification<br>Toolitication |
| _                          | коригується                      | Код                      | групи                 | вартість чи                     | товару       | Імпорто-            | послуги      | умовне          |          | ODEM.           | постачанн          | шна         | постачанн    | CTASSO     | DET BOX  | урахувания       | Rotena       | peakoro                       |
| n                          | 300                              | причини                  | коригу                | KURKUTE ANA                     | згідно       | ваного              | STICHO S     | позначення      | код      | oficar          | я товар ів/        | (-)(+)      | я товар ів/  |            |          | податку на       | BEDTICTE     | топаро-                       |
| 'n                         |                                  |                          | вання                 | wo pair yo r bow                | з УК Г ЗЕД   | товару <sup>с</sup> | дкни         | (українське)    |          | (-) (+)         | послуг             |             | послуг       |            |          | дорену           |              | виробния                      |
|                            | додається                        |                          | 1                     |                                 |              | 4.7                 |              |                 |          |                 |                    |             | 10           |            | 11       | a services       |              | 15                            |
|                            | додається                        | 7.1                      | 77                    |                                 |              |                     |              | · ·             |          |                 | •                  | · ·         |              |            | 44       | 1 10             | 14           | 12                            |
| .1                         | додається                        | 2.1                      | 2.2                   | 3                               | -            |                     | <u> </u>     |                 | 7.05     |                 |                    | 41900.00    | 2,000,00     | 20         |          | 141400-00        | 2000         |                               |
| 1                          | додається                        | 2.1<br>101               | 1                     | з<br>Диван<br>Лиран             |              |                     |              | шт              | 796      |                 |                    | 4'800.00    | 3.00000      | 20         |          | 14'400.00        | 2880         |                               |